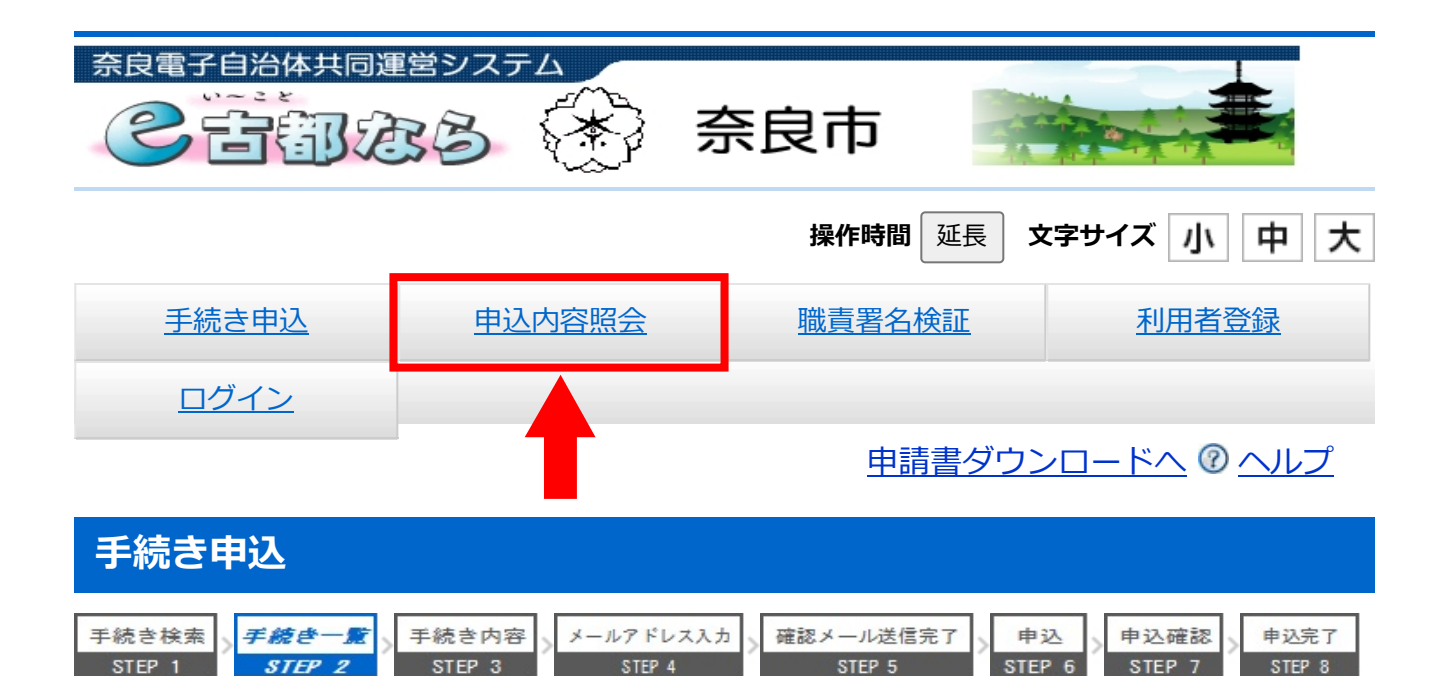

手続き一覧

## お知らせ

【2011年03月08日】 平成22年12月28日までにご利用いただいていた旧電子申請サービスの利用者IDはご利用いただけません。お手数ですが、新電子申請サービスの利用者IDを新規にご登録いただきますようお願い致します。

過去のお知らせ

| 検索メニュー      | 検索項目を入力(選択)して、手続きを検索してください。                                          |
|-------------|----------------------------------------------------------------------|
| 手続き名        |                                                                      |
| カテゴリー<br>選択 |                                                                      |
| 利用者選択       | <ul> <li>□ 個人が利用できる手続き</li> <li>□ 法人が利用できる手続き</li> <li>検索</li> </ul> |

2021年03月31日 16時05分 現在

ページ 1 <u>2</u> 3

表示件数 10件 20件 50件

| 手続き名 🔺 💌                   | 受付開始日時 🔺 💌            | 受付終了日時 🔺 💌     |
|----------------------------|-----------------------|----------------|
| 不安を抱える妊婦への分娩前新型コロナウイルス感染症検 | 2021年03月18日15時        | 2021年04月09日17時 |
| 査事業の申請について                 | 00分                   | 30分            |
| 「奈良市新クリーンセンター建設に係る計画段階環境配慮 | 2021年02月17日08時        | 2021年03月31日00時 |
| 書」の意見書                     | 30分                   | 00分            |
| 水道閉栓申請(奈良市)                | 2020年12月16日00時<br>00分 | 随時             |

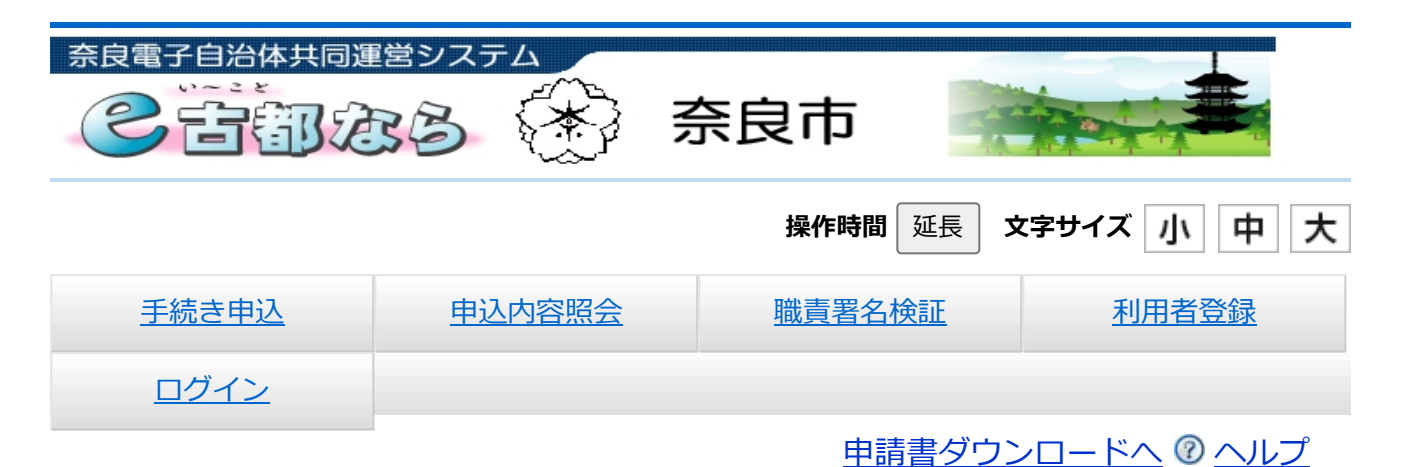

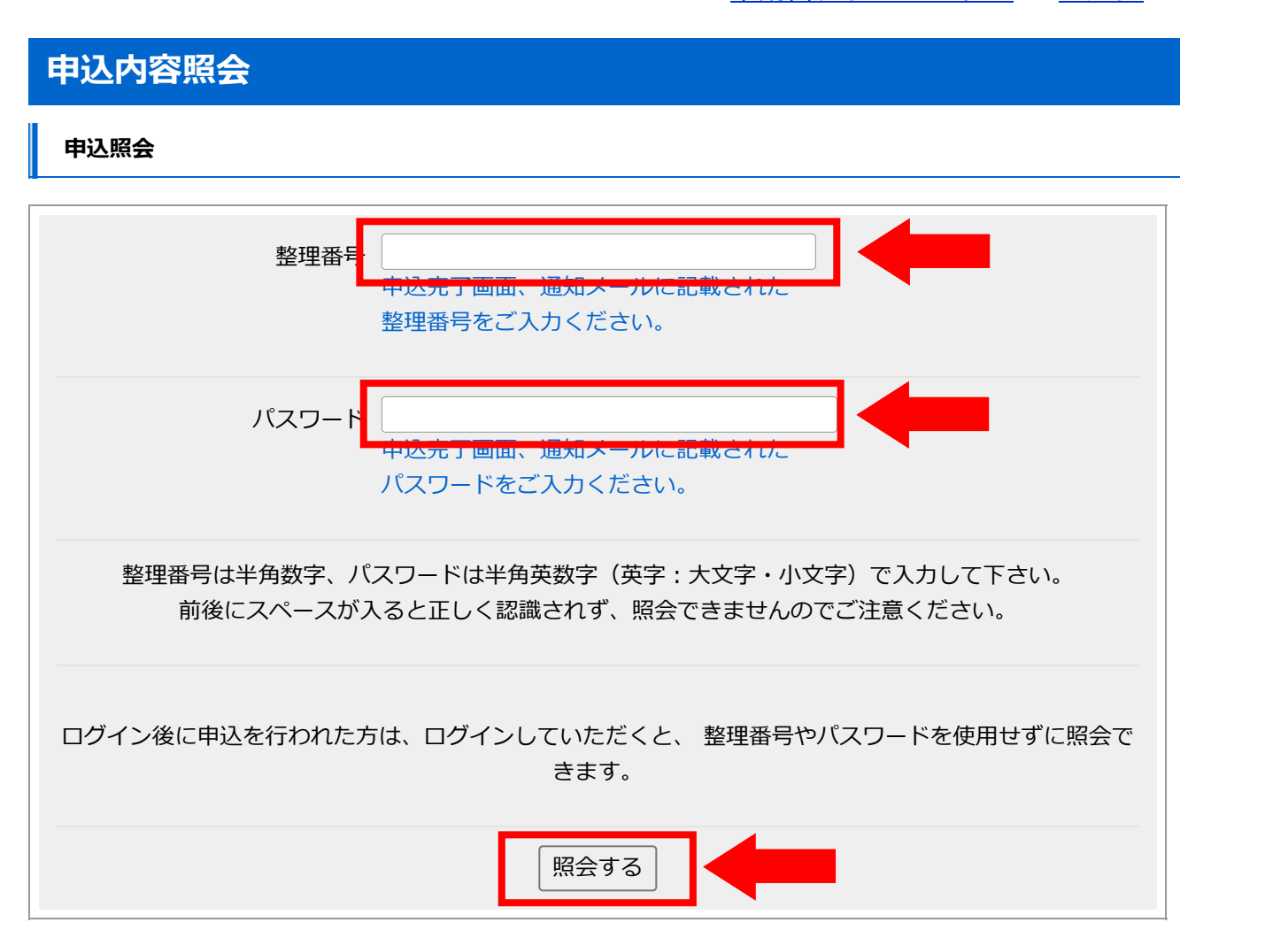

お問合わせ先: 固定電話コールセンター TEL:0120-464-119(フリーダイヤル) (平日 9:00~17:00 年末年始除く) 携帯電話コールセンター TEL:0570-041-001(有料) (平日 9:00~17:00 年末年始除く) FAX:06-6455-3268 e-MAIL:<u>help-shinsei-nara@s-kantan.com</u>